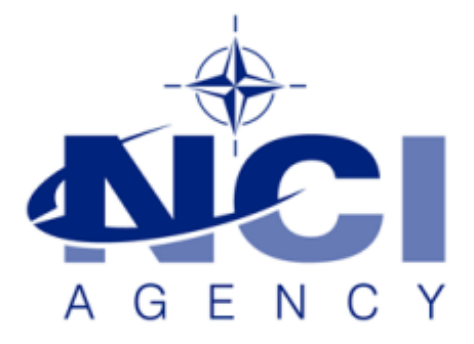

# SERVICE SUPPORT AND BUSINESS APPLICATIONS LOGISTICS APPLICATION SERVICES

# How to use SSL/TLS to secure your LOGFAS sites

Last updated: 22-NOV-2018 Applies to: LOGFAS 6.3.1.

# Table of contents

| 1 References                                                                           | 3  |
|----------------------------------------------------------------------------------------|----|
| 1 Purpose                                                                              | 3  |
| 2 Applicability                                                                        | 3  |
| 3 Overview                                                                             | 3  |
| 3.2 General Overview                                                                   | 3  |
| 3.3 Requirements                                                                       | 3  |
| 4 How to set up SSL on IIS                                                             | 3  |
| 4.1 Step 1.0 - Get an appropriated PKI certificate                                     | 5  |
| 4.1.1 Step 1.1 - Get an appropriated PKI certificate from Certification Authority (CA) | 14 |
| 4.1.2 Requesting a certificate from the CA using the Certificate Management tool       | 18 |
| 4.1.3 Step 1.2 Get an appropriated PKI certificate (Self-Signed)                       | 28 |
| 4.2 Step 2. Create an HTTPS binding at the IIS site                                    | 31 |
| 4.3 Step 3. Configure SSL settings for the IIS site                                    | 34 |
| 4.4 Step 4. Test SSL by making a request to the IIS site                               | 35 |
| 5 Step x. Removing PKI certificate(s)                                                  |    |
| 2                                                                                      |    |

| Document change log |                       |             |                      |  |
|---------------------|-----------------------|-------------|----------------------|--|
| Version             | Comments              | Date        | Author               |  |
| 1.0                 | Initial version       | 12 FEB 2019 | J.Ramon Garcia Viejo |  |
| 1.1                 | Support team revision | 28 FEB 2019 |                      |  |
| 1.2                 | Final revision        | 28 FEB 2019 | Lukasz Pajak         |  |
|                     |                       |             |                      |  |
|                     |                       |             |                      |  |

### **1** References

001 Enter ref. here

### 1 Purpose

002 How to use SSL/TLS to secure your LOGFAS sites

### 2 Applicability

003 LOGFAS 6.4.1. and earlier versions up to 6.3.1

### **3** Overview

#### 3.2 General Overview

- 004 Using SSL/TLS (to secure your LOGFAS sites) is recomended to protect user's privacy.
- 005 This document explains how to configure Secure Sockets Layer (SSL) for the Internet information Services (IIS) site hosting ADAMSWEB and/or EVEWEB.
- 006 The required changes only affect server-platform installations; Client-workstation configurations are not affected when a proper certificate is used on the server.

#### 3.3 Requirements

- 007 Local administrator permissions/rights at the target LOGFAS server.
- 008 LOGFAS ADAMSWEB and/or EVEWEB suscessfully deployed to the LOGFAS server.

### 4 How to set up SSL on IIS

- 009 If you need to configure SSL on your LOGFAS server, it's important to realize that the implementation of SSL has changed from IIS 6.0 and above.
- 0010 Depending on the scope and/or usage of ADAMWEB/EVEWEB some of the following steps will be optional. Note that those steps will be explained using the IIS Manager GUI although the same outcome could be achieved through other Microsoft/Windows tools and commands (i.e. AppCmd.exe, WMI scripts, PowerShell.exe, Certmgr.msc, etc.).

0011 The main steps are:

- Step 1 Get an appropriated PKI certificate.
- Step 2 Create an HTTPS binding at the IIS site.
- Step 3 Configure SSL settings for the IIS site.
- Step 4 Test SSL by making a request to the IIS site.

0012 Optional steps will be:

- Step 5 Removing PKI certificate(s).
- Etc.

#### **IMPORTANT NOTE**

- The certificates deployed with ADAMSWEB and/or EVEWEB should be deleted (applicable to LOGFAS 6.4.1 and earlier versions up to 6.3.1)

## 4.1 Step 1.0 - Get an appropriated PKI certificate

0013 Depending on the scope and usage of ADAMWEB/EVEWEB the PKI certificate could be Self-Signed or issued by the Certification Authority (CA) of the Active Directory (AD) Domain.

0014

0015 In both cases the aim will be to obtain a Personal Information Exchange format certificate (PFX) protected with a password-based symmetric key. PFX is a predecessor to PKCS#12; It defines a file format that can be used for secure storage of certificates, containing both private and public keys, plus all of the certificates in a certification path.

0016

- 0017 When choosing a certificate, consider the following: Do you want end users to be able to verify your server's identity with your certificate? If yes, then either create a certificate request and send that request to a known certificate authority (CA) such as VeriSign or GeoTrust, or obtain a certificate from an online CA in your intranet domain. There are three things that a browser usually verifies in a server certificate:
- That the current date and time is within the "Valid from" and "Valid to" date range on the certificate.
- That the certificate's "Common Name" (CN) matches the host header in the request. For example, if the client is making a request to https://www.contoso.com/, then the CN must be www.contoso.com.
- That the issuer of the certificate is a known and trusted CA.
- 0018 If one or more of these checks fails, the browser prompts the user with warnings. If you have an Internet site or an intranet site where your end users are not people you know personally, then you should always ensure that these three parameters are valid.
- 0019 Self-signed certificates are certificates created on your computer. They're useful in environments where it's not important for an end user to trust your server, such as a test environment.

| Example of Self-Signed certificate | Certificate X                                                                                                    |
|------------------------------------|----------------------------------------------------------------------------------------------------|
| EVEWEB.                            | General Details Certification Path                                                                                                    |
|                                    | Certificate Information                                                                                                    |
|                                    | This certificate is intended for the following purpose(s):                                                                                                    |
|                                    | Ensures the identity of a remote computer     All issuance policies                                                                                                    |
|                                    |                                                                                                    |
|                                    | Issued to: EVEWEB                                                                                                    |
|                                    | Issued by: EVEWEB                                                                                                    |
|                                    | Valid from 2/14/2019 to 2/14/2020                                                                                                    |
|                                    | eq: product of the set of the set of t |
|                                    | Issuer <u>S</u> tatement                                                                                                    |
|                                    | ОК                                                                                                    |

| Certificate X                                                                                                    |
|----------------------------------------------------------------------------------------------------|
| General Details Certification Path                                                                                                    |
| Show: <all></all>                                                                                                    |
| Field Value ^                                                                                                    |
| Version       V3         Serial number       29 e7 c6 d6 86 38 1a ac 41 d5         Signature algorithm       sha 1RSA         Signature hash algorithm       sha 1         Issuer       EVEWEB |
| Valid from Thursday, February 14, 2019                                                                                                    |
| Subject EVEWEB                                                                                                    |
| CN = EVEWEB         Edit Properties                                                                                                    |
| ОК                                                                                                    |

| Cer                                                                                                    | tificate                                                                                                    |
|----------------------------------------------------------------------------------------------------|----------------------------------------------------------------------------------------------------|
| General Details Certification Path                                                                                  | ]                                                                                                    |
| Show: <all></all>                                                                                                   | ~                                                                                                    |
| Field<br>Valid from<br>Valid to<br>Subject<br>Public key<br>Enhanced Key Usage<br>Key Usage<br>Thumbprint algorithm | Value       ^         Thursday, February 14, 2019       Friday, February 14, 2020 4:0         EVEWEB       RSA (1024 Bits)         Server Authentication (1.3.6       Digital Signature, Key Encipher         sha1       30 c0 d5 d0 1a e5 6f 68 45 d0 |
| Server Authentication (1.3.6.1.5.5                                                                                  |                                                                                                    |
| Ē                                                                                                    | dit Properties <u>C</u> opy to File OK                                                                                                    |

| Certificate X                      |
|------------------------------------|
| General Details Certification Path |
| Certification path                 |
| <u>V</u> iew Certificate           |
| Certificate <u>s</u> tatus:        |
| This certificate is OK.            |
| ОК                                 |

| Example of IIS self-signed certificate | Certificate X                                                       |  |  |
|----------------------------------------|---------------------------------------------------------------------|--|--|
|                                        | General Details Certification Path                                  |  |  |
|                                        | Certificate Information                                             |  |  |
|                                        | This certificate is intended for the following purpose(s):          |  |  |
|                                        | Ensures the identity of a remote computer     All issuance policies |  |  |
|                                        | Issued to: LOGFAS-641-SR1.TESTBED.pmic                              |  |  |
|                                        | Issued by: LOGFAS-641-SR1.TESTBED.pmic                              |  |  |
|                                        | Valid from 2/14/2019 to 2/14/2020                                   |  |  |
|                                        | You have a private key that corresponds to this certificate.        |  |  |
|                                        | Issuer <u>S</u> tatement                                            |  |  |
|                                        | ОК                                                                  |  |  |

| <b>.</b> Co                                                                                                    | ertificate X                                                                                 |
|----------------------------------------------------------------------------------------------------|----------------------------------------------------------------------------------------------|
| General Details Certification Pa                                                                                  | th                                                                                           |
| Show: <all></all>                                                                                                 | ~                                                                                            |
| Field                                                                                                    | Value ^                                                                                      |
| <ul> <li>Version</li> <li>Serial number</li> <li>Signature algorithm</li> <li>Signature hash algorithm</li> </ul> | V3<br>40 96 9b b1 b5 77 8c b1 4e 3e<br>sha1RSA<br>sha1                                       |
| Issuer<br>Valid from<br>Valid to                                                                                  | LOGFAS-641-SR 1.TESTBED.pmic<br>Thursday, February 14, 2019<br>Friday, February 14, 2020 1:0 |
| E Subject                                                                                                    | LOGFAS-641-SR1.TESTBED.pmic 🗸                                                                |
| CN = LOGFAS-641-SR 1.TESTBED                                                                                      | D.pmic                                                                                       |
|                                                                                                    | Edit Properties Copy to File                                                                 |
|                                                                                                    | ОК                                                                                           |

| Cer                                                                                                    | tificate x                                                                                                    |
|----------------------------------------------------------------------------------------------------|----------------------------------------------------------------------------------------------------|
| General Details Certification Path                                                                                     | ]                                                                                                    |
| Show: <all></all>                                                                                                    | ~                                                                                                    |
| Field<br>Valid to<br>Subject<br>Public key<br>Key Usage<br>Enhanced Key Usage<br>Thumbprint algorithm<br>Friendly name | Value       ^         Friday, February 14, 2020 1:0       LOGFAS-641-SR1.TESTBED.pmic         LOGFAS-641-SR1.TESTBED.pmic       RSA (2048 Bits)         Key Encipherment, Data Encip       Server Authentication (1.3.6         Sha1       39 fb 20 5b 06 cf 35 2d 24 14         Ionfas 641-sr1 testbed int       X |
| Server Authentication (1.3.6.1.5.5                                                                                     | .7.3.1)                                                                                                    |
| Ē                                                                                                    | lit Properties                                                                                                    |
|                                                                                                    | ОК                                                                                                    |

| Certificate X                                                                                                    |
|----------------------------------------------------------------------------------------------------|
| General Details Certification Path                                                                                                    |
| Certification path                                                                                                    |
| Image: Certificate gtatus:         This certificate is OK.                                                                                                    |
| ОК                                                                                                    |
| Certificate X                                                                                                    |
| General Details Certification Path                                                                                                    |
|                                                                                                    |
|                                                                                                    |
| Field       Value       A         Valid to       Friday, February 14, 2020 1:0       Encipherment, 2020 1:0         Subject       LOGFAS-641-SR 1.TESTBED.pmic       Encipherment, 2020 1:0         Public key       RSA (2048 Bits)       Encipherment, Data Encip         Enhanced Key Usage       Server Authentication (1.3.6)       Encipherment, Data Encip         Thumbprint algorithm       sha1       Encipherment, 2020 1:0         Friendly name       Logfas-641-sr 1.testhed.int       X |
| Key Encipherment, Data Encipherment (30)                                                                                                    |

#### 0020

#### 0021 The following matrix display one example of usage;

| Table 1 - | LOGFAS | Installation | Summary |
|-----------|--------|--------------|---------|

|    | Procedure Step Description                                                                                                    | Demo         | Production   |
|----|----------------------------------------------------------------------------------------------------|--------------|--------------|
| 1. | RemovingapreviousversionofLOGFAS.If a previous version of LOGFAS is installed, you will need to removeit. Follow the section "Uninstalling LOGFAS (Client & Server)".1 If thisis a clean installationthen proceed to the following step below. | $\checkmark$ | $\checkmark$ |
| 2. | PreparingLOGFASServerfortheDomain.Have your DomainAdministratorcreate a service account for thePOSTGRESQL service and issue the SETSPN commands as explained in<br>"Preparing LOGFAS Server for the Domain with SETSPN" section.               | x            | $\checkmark$ |
| 3. | CreatingSSLCertificatesforLOGFASServer.If you don't have validSSL certificate(s) for you server you must installOpenSSL and generate them. The procedures can be found below in"Installing OpenSSL & Creating Certificates" section.           | x            | $\checkmark$ |
| 4. | <b>LOGFAS Client and Server Software Installation.</b><br>Install the LOGFAS software as explained in <i>"LOGFAS Software Installation Procedures"</i> section.                                                                                | $\checkmark$ | ~            |
| 5. | LOGFASServerPost-InstallationConfiguration.To configure the databaseService, database, PGADMIN and SSPI,follow the steps described in "LOGFAS Server Post-InstallationProcedures" section.                                                     | x            | $\checkmark$ |

# 4.1.1 Step 1.1 - Get an appropriated PKI certificate from Certification Authority (CA)

0022 Note that NATO/National policies and processes related to the management of PKI certificates could be stablished/enforced on your environment. The following CA steps are just an example for informational purposes.

0023

0024 Requesting a certificate from the CA using the Web browser.

0025

0026 Who is my CA? How to find the Certificate Authority enabled for the Active Directory environment.

0027

0028 At the target LOGFAS server: Use the CertUtil utility from a cmd or PowerShell command prompt to determine the CA information and the server(s) hosting the service.

PS C:\Windows\System32> CertUtil

https://docs.microsoft.com/en-us/windows-server/administration/windowscommands/certutil#BKMK\_CAInfo

<sup>&</sup>lt;sup>1</sup> This is only applicable to releases of 6.3.1 or later. Prior releases must first follow migration procedures outlined in the 6.3.1 installation package.

**0029** If the CA has enabled the Web enrollment, It should be possible to request/download a certificate using the Web browser. The CA URL should be: <u>https://<fully qualified Domain name>/certsrv</u>

|                                      | Windows PowerShell                                                       |
|--------------------------------------|--------------------------------------------------------------------------|
| PS C:\Users\ramon.garciav            | riejo> CertUtil                                                          |
| Name:                                | `TESTBED.pmic Root CA'                                                   |
| Organizational Unit:                 |                                                                          |
| Locality:                            | 5 T                                                                      |
| State:                               |                                                                          |
| Config:                              | `TBD-CA01.TESTBED.pmic\TESTBED.pmic Root CA'                             |
| Exchange Certificate:                |                                                                          |
| Description:                         | N 1                                                                      |
| Server:                              | `TBD-CA01.TESTBED.pmic'                                                  |
| Sanitized Name:                      | `TESTBED.pmic Root CA'                                                   |
| Short Name:<br>Sanitized Short Name: | TESTRED parc Root CA'                                                    |
| Flags:                               |                                                                          |
| Web Enrollment Servers:              |                                                                          |
| 4                                    | < 🕀 🖉 https://tbd-ca01.testbed.pmic/certsrv/Default.asp 🕼 🔎 👻 Certifi    |
| 0<br>https://tbd-kms01.testbed       |                                                                          |
|                                      | Microsoft Active Directory Certificate Services TESTBED.pmic Root CA     |
| Entry 1:<br>Name:                    |                                                                          |
| Organizational Unit:                 | Welcome                                                                  |
| Locality:                            |                                                                          |
| State:                               | Use this Web site to request a certificate for your Web browser, e-r     |
| Country/region:<br>Config:           | the Web, sign and encrypt messages, and, depending upon the typ          |
| Exchange Certificate:                |                                                                          |
| Description:                         | You can also use this Web site to download a certificate authority (     |
| Server:                              |                                                                          |
| Sanitized Name:                      | For more information about Active Directory Certificate Services, se     |
| Short Name:<br>Sanitized Short Name: | Coloré o fosku                                                           |
| Flags:                               | Deguest a contificate https://https://https://article.top/article.top/   |
| Web Enrollment Servers:              | request a certificate inters://too-cavitestoeo.pmic/certstv/certrqus.asp |
| Entry 2:                             | view the status of a pending certificate request                         |
| Organizational Unit:                 | Download a CA certificate, certificate chain, or CRL                     |
| Organization:                        |                                                                          |
| State:                               |                                                                          |

0030 Below PowerShell command should display the CA policy server information. The Id value should match with the one displayed –later on- during the certificate enrollment.

PS C:\Windows\System32> Get-CertificateEnrollmentPolicyServer

| $\Sigma$                                                                                                    | Windows PowerShell                                                                                                    |
|----------------------------------------------------------------------------------------------------|----------------------------------------------------------------------------------------------------|
| Windows PowerShell<br>Copyright (C) 2014 Micro                                                                | osoft Corporation. All rights reserved.                                                                                     |
| PS C:\Users\ramon.garcia                                                                                      | aviejo> Get-CertificateEnrollmentPolicyServer                                                                               |
| cmdlet Get-CertificateEr<br>Supply values for the fo<br>Scope: all<br>context: user                           | nrollmentPolicyServer at command pipeline position 1<br>llowing parameters:                                                 |
| Id<br>Url<br>AuthType<br>RequireStrongValidation<br>AutoEnrollmentEnabled<br>IsDefault<br>Priority<br>Context | : {510F80E6-44AB-47A6-B2AF-A1CC13537DFD}<br>: ldap:<br>: Kerberos<br>: True<br>: True<br>: True<br>: True<br>: -1<br>: User |

https://docs.microsoft.com/en-us/powershell/module/pkiclient/getcertificateenrollmentpolicyserver?view=win10-ps

- 0031 Log on to the LOGFAS server where you want to install a certificate.
- 0032 Start Internet Explorer, and then connect to the computer hosting Certificate Services (for example, <u>https://<servername>/certsrv</u>).

#### **IMPORTANT NOTE**

- Note the use of https (TCP port 443) and not http.

| 0033 | On the Microsoft Certificate<br>Services Welcome page, click<br>Request a certificate.<br>On the Request a Certificate page,<br>click "Or, submit an advanced<br>certificate request"                                                        | <ul> <li>➡ LOGFAS-641-SR1 - Remote Desktop Connection</li> <li>← → ▲ https://tbd-ca01.testbed.pmic/c ♀ ▼ Certificate e C ▲ Mi</li> <li>Microsoft Active Directory Certificate Services TESTBED.pmic Root CA</li> <li>Request a Certificate</li> <li>Select the certificate type:<br/>User Certificate</li> <li>Or, submit an advanced certificate request.</li> </ul>                                                                                                    |
|------|----------------------------------------------------------------------------------------------------|----------------------------------------------------------------------------------------------------|
| 0035 | Depending on the CA settings you<br>could have access to the full<br>functionallity. In the following<br>example we have limited rights<br>and it is only allowed to paste the<br>contents of a previously generated<br>certificate request. | Additional Attributes:      Attributes:      Attribu |

- 0036 On the Advanced Certificate Request page, click Create and submit a request to this CA.
- 0037 On the Advanced Certificate Request page, do the following:
- 0038 Under Identifying Information, in the Name field, enter a unique name, for example, the fully qualified domain name (FQDN) of the computer you are requesting the certificate for. For the remaining fields, enter the applicable information.

Note

Event ID 20052 of type Error is generated if the FQDN entered into the Name field does not match the computer's name.

# 4.1.2 Requesting a certificate from the CA using the Certificate Management tool.

#### **IMPORTANT NOTE**

- On Windows 2012R1/Win8 and/or later Operating Systems: You can use **certIm.msc** (Certificates Local Machine) to open the computer certificate store. Note that certmgr.msc (Certificates User) will open the user certificate store. Otherwise use mmc.exe to access to the Local machine certificate store.

C:\Windows\System32> certlm.msc

0039 start / mmc.exe / File / Add-Remove Snap-in.../ Certificates / Add

#### **IMPORTANT NOTE**

User must have granted permissions as a "local administrator" to manage the certificates of the local computer (all computer's users affected)

0040 mmc console -> certificates > request a new certificate... 0041

|   |      |                     |                     |                                 |                                  | Console1 - [Console Root]                                                                                                    |      |
|---|------|---------------------|---------------------|---------------------------------|----------------------------------|----------------------------------------------------------------------------------------------------|------|
|   | File | Action              | View                | Favorites                       | Window                           | Help                                                                                                    |      |
| 4 |      | New                 |                     |                                 | Ctrl+N                           |                                                                                                    |      |
|   |      | Open                |                     |                                 | Ctrl+O                           |                                                                                                    | Acti |
|   |      | Save                |                     |                                 | Ctrl+S                           |                                                                                                    | Co   |
|   |      | Save As.            |                     |                                 |                                  | Add or Remove Snap-ins                                                                                                    | CU.  |
|   |      | Add/Rer<br>Options. | nove Sna<br>        | ap-in                           | You can<br>extensibl             | n select snap-ins for this console from those available on your computer and con<br>ible snap-ins, you can configure which extensions are enabled.                                                                                                 |      |
|   |      | 1 Conso             | eCertific           | ates                            | Available                        | le snap-ins: Selected snap-ins:                                                                                                    |      |
|   |      | 2 wf                |                     |                                 | Snap-in<br>Activ                 | in Vendor ^ Console Root                                                                                                    |      |
|   |      | Exit                |                     |                                 | Aut                              | thorization Manager Microsoft Cor Certif                                                                                                    | fica |
|   |      |                     |                     |                                 | Com<br>Com<br>Dev<br>Dev<br>Even | remeates       Microsoft Cor         imponent services       Microsoft Cor         imputer Manager       Microsoft Cor         wicrosoft Cor       Microsoft Cor         sk Management       Microsoft Cor         went Viewer       Microsoft Cor | for: |
|   |      |                     |                     |                                 |                                  | Add or Remove Snap-ins                                                                                                    |      |
|   |      |                     | You can<br>extensib | select snap-i<br>le snap-ins, y | ns for this co<br>you can confi  | console from those available on your computer and configure the selected set of symp-ins. For<br>figure which extensions are enabled.                                                                                                    |      |
|   |      |                     | Available           | snap-ins:                       |                                  | Selected snap-ins:                                                                                                    |      |
|   |      |                     | Shap-ir             | n<br>iveX Control               | Micro                            | rosoft Cor                                                                                                    |      |
|   |      |                     | Aut                 | horization Ma                   | anager Micro                     | rosoft Cor                                                                                                    |      |
|   |      |                     | Cer                 | tificates                       | Micro<br>Micro                   | rosoft Cor                                                                                                    |      |
|   |      |                     | Link                | to Web Add                      | ress Micro                       | rosoft Cor  Advanced                                                                                                    |      |
|   |      |                     | Descripti           | ion:                            |                                  |                                                                                                    |      |
|   |      |                     | The Ce              | rtificates sna                  | p-in allows yo                   | you to browse the contents of the certificate stores for yourself, a service, or a computer.                                                                                                    |      |
|   |      |                     |                     |                                 |                                  | OK Cancel                                                                                                    |      |

**0042** The following steps are just one example about how to request a certificate from your CA.

| <b>0043</b> At the local computer certificates:        | Console1 - [Console Root\Certificate                                                                                                    |
|--------------------------------------------------------|----------------------------------------------------------------------------------------------------|
| request a new certificate.                             | 🚟 File Action View Favorites Window Help                                                                                                    |
|                                                        |                                                                                                    |
|                                                        | Console Root Certificates (Local Computer) Personal Find Certificates Certificates (Local Computer) All Tasks Find Certificates                                                                                                    |
|                                                        | ▷ Conterned View ► Request New Certificate                                                                                                    |
|                                                        | ▷     Outruste     New Window from Here     Import       ▷     Third-Pa     New Taskpad View     Advanced Operations       ○     Trusted     Refresh       ○     Client Au     Refresh       ▷     Remote     Export List       ▷     Smart Ce     Uate                                                                                                    |
|                                                        | Trusted Levee                                                                                                    |
| 0044 Click "Next" to continue.                         | Certificate Enrollment                                                                                                    |
|                                                        | Before You Begin<br>The following steps will help you install certificates, which are digital credentials used to connect to wireless<br>networks, protect content, establish identity, and do other security-related tasks.<br>Before requesting a certificate, verify the following:<br>Your computer is connected to the network<br>You have credentials that can be used to verify your right to obtain the certificate |
|                                                        | Next Cancel                                                                                                    |
| 0045 Optional: Click "Properties" to get more details. | X                                                                                                    |
|                                                        | Select Certificate Enrollment Policy                                                                                                    |
|                                                        | Certificate enrollment policy enables enrollment for certificates based on predefined certificate templates.<br>Certificate enrollment policy may already be configured for you.                                                                                                    |
|                                                        | Configured by your administrator                                                                                                    |
|                                                        | Active Directory Enrollment Policy   Enrollment Policy ID: {510F80E6-44AB-47A6-B2AF-A1CC13537DFD}  Properties                                                                                                    |
|                                                        | Configured by you Add New                                                                                                    |
|                                                        |                                                                                                    |

| 0046 Once selected the certificates'    |                                                                                                    |
|-----------------------------------------|----------------------------------------------------------------------------------------------------|
| template Click "Properties" to fill in  | 📮 Certificate Enrollment                                                                                                    |
| required values.                        | Request Certificates         You can request the following types of certificates. Select the certificates you want to request, and then click Enroll.         Image: More information is required to enroll for this certificate. Click here to configure settings.         Image: More information is required to enroll for this certificate. Click here to configure settings.         Image: More information is required to enroll for this certificate. Click here to configure settings.         Image: More information is required to enroll for this certificate. Click here to configure settings.         The following options describe the uses and validity period that apply to this type of certificate: Key usage: Digital signature Key encipherment Application policies: Server Authentication Validity period (days): 730         Image: Properties       Properties         Image: Server Authentication       Properties                                                                                                    |
|                                         | <u>Enroll</u> Cancel                                                                                                    |
| 0047 Give a Subject name and optionally | Certificate Properties X                                                                                                    |
| an alternative name (e.g. adding        | Common name  V Asubject General Extensions Private Key Certification Authority EulIDM                                                                                                    |
| localhost will not raise certificate'   | Common name<br>Common name<br>Country Country Coun |
| errors when browsing                    | Domain component<br>Email Subject of certificate                                                                                                    |
| https:\\localhost\)                     | Given name The user or computer that is receiving the certificate Initials Locality Subject name:                                                                                                    |
|                                         | Organization Organization unit                                                                                                    |
|                                         | State Value: <a>Remove</a>                                                                                                    |
|                                         | Title                                                                                                    |
|                                         | Other name V Directory name User principal name User principal nam     |
|                                         | DNS Email Value:                                                                                                    |
|                                         | GUID Add ><br>IP address (v4) D address (v5)                                                                                                    |
|                                         | Registered ID URL                                                                                                    |
|                                         | User principal name<br>Other name                                                                                                    |
|                                         | OK Cancel Apply                                                                                                    |
| 0048 A friendly name helps to identify  | Certificate Properties                                                                                                    |
| the certificate.                        |                                                                                                    |
|                                         | A friendly name and description will make it easier to identify and use a certificate                                                                                                    |
|                                         | Friendly name:                                                                                                    |
|                                         | LOGFAS                                                                                                    |
|                                         | Description:                                                                                                    |
|                                         | To be used by EVEWEB and ADAMSWEB                                                                                                    |
|                                         |                                                                                                    |

| 0049 Add any required extensions. | Certificate Properties                                                                                                    | x |
|-----------------------------------|----------------------------------------------------------------------------------------------------|---|
|                                   | Subject         General         Extensions         Private Key         Certification Authority           Key usage         ^                                                                                                    |   |
|                                   | The key usage extension describes the purpose of a certificate.         Available options:       Selected options:         CRL signing<br>Decipher only<br>Encipher only<br>Key agreement       Data encipherment<br>Digital signature<br>Key certificate signing<br>Key encipherment         Non repudiation |   |
|                                   | Make these key usages critical  Extended Key Usage (application policies)  An application policy (called enhanced key usage in Windows 2000) defines how a                                                                                                    |   |
|                                   | certificate can be used. Select the application policy required for valid signatures of certificates issued by this template.                                                                                                    | = |
|                                   | Available options:     Selected options:       Document Signing     IP security IKE intermedia       File Recovery     Root List Signer       Directory Service Email R     Add >       Certificate Request Agent        Key Recovery Agent        Private Key Archival                                       |   |
|                                   | Lifetime Signing     V       OCSP Signing     V       < III                                                                                                    |   |
|                                   | · · · ·                                                                                                    | ~ |
|                                   | OK Cancel Appl                                                                                                    | у |

| 0050 Set the restrictions for the private                                                                                                    | Certificate Properties                                                                                                    |
|----------------------------------------------------------------------------------------------------|----------------------------------------------------------------------------------------------------|
| key.                                                                                                    | A Subject General Extensions Private Key Certification Authority                                                                                                    |
|                                                                                                    | Cryptographic Service Provider                                                                                                    |
|                                                                                                    |                                                                                                    |
|                                                                                                    | Key options                                                                                                    |
|                                                                                                    | Set the key length and export options for the private key.                                                                                                    |
|                                                                                                    | Key size: 2048                                                                                                    |
|                                                                                                    | Make private key exportable                                                                                                    |
|                                                                                                    | Allow private key to be archived                                                                                                    |
|                                                                                                    |                                                                                                    |
|                                                                                                    | Key type                                                                                                    |
|                                                                                                    | Key usage defines the allowed uses for a private key associated with a certificate.                                                                                                    |
|                                                                                                    | Exchange                                                                                                    |
|                                                                                                    | ○ Signature                                                                                                    |
|                                                                                                    |                                                                                                    |
|                                                                                                    | Key permissions ^<br>Set permissions on the private key                                                                                                    |
|                                                                                                    |                                                                                                    |
|                                                                                                    | OK Cancel <u>Apply</u>                                                                                                    |
|                                                                                                    |                                                                                                    |
| 0051 The CAs for enrolment will be listed                                                                                                    | Certificate Properties                                                                                                    |
| 0051 The CAs for enrolment will be listed and at least one of then must be                                                                    | Certificate Properties                                                                                                    |
| 0051 The CAs for enrolment will be listed<br>and at least one of then must be<br>selected.                                                    | Certificate Properties       X <u>A enrollment server is needed to issue and renew certificates. The system will connect to    </u>                                                                                                    |
| <ul> <li>0051 The CAs for enrolment will be listed and at least one of then must be selected.</li> <li>0052 Click "Apply".</li> </ul>         | Certificate Properties         X           Subject General Extensions Private Key Certification Authority         A enrollment server is needed to issue and renew certificates. The system will connect to enrollment servers in the following list to process certificate requests.                                                                                                    |
| <ul> <li>0051 The CAs for enrolment will be listed and at least one of then must be selected.</li> <li>0052 Click "Apply".</li> </ul>         | Subject         General         Extensions         Private Key         Certification Authority           A enrollment server is needed to issue and renew certificates. The system will connect to enrollment servers in the following list to process certificate requests.         Not all certificate templates are available each enrollment server. For diagnostic purposes, it may be helpful to identify all available enrollment servers.                                                                                                    |
| <ul> <li>0051 The CAs for enrolment will be listed and at least one of then must be selected.</li> <li>0052 Click "Apply".</li> </ul>         | Certificate Properties         Subject       General       Extensions       Private Key       Certification Authority         A enrollment server is needed to issue and renew certificates. The system will connect to enrollment servers in the following list to process certificate requests.         Not all certificate templates are available each enrollment servers.         Image: Not all certification Authority         Certification Authority         Type:                                                                                                    |
| <ul> <li>0051 The CAs for enrolment will be listed<br/>and at least one of then must be<br/>selected.</li> <li>0052 Click "Apply".</li> </ul> | Certificate Properties         Subject General Extensions Private Key Certification Authority         A enrollment server is needed to issue and renew certificates. The system will connect to enrollment servers in the following list to process certificate requests.         Not all certificate templates are available each enrollment servers.         Certification Authority         Type:         Image: TestBED.pmic Root CA                                                                                                    |
| <ul> <li>0051 The CAs for enrolment will be listed and at least one of then must be selected.</li> <li>0052 Click "Apply".</li> </ul>         | Certificate Properties         Subject General Extensions Private Key         Certification Authority         A enrollment server is needed to issue and renew certificates. The system will connect to enrollment servers in the following list to process certificate requests.         Not all certificate templates are available each enrollment servers.         Certification Authority         Type:         TESTBED.pmic Root CA         Enterprise root CA         TESTBED-TBD-CA02-CA         Enterprise subordinate CA         TESTBED-TBD-ADES01-CA                                                                                                    |
| <ul> <li>0051 The CAs for enrolment will be listed and at least one of then must be selected.</li> <li>0052 Click "Apply".</li> </ul>         | Certificate Properties         Subject General Extensions Private Key Certification Authority         A enrollment server is needed to issue and renew certificates. The system will connect to enrollment servers in the following list to process certificate requests.         Not all certificate templates are available each enrollment server. For diagnostic purposes, it may be helpful to identify all available enrollment servers.         Certification Authority       Type:         Image: Image: |
| <ul> <li>0051 The CAs for enrolment will be listed and at least one of then must be selected.</li> <li>0052 Click "Apply".</li> </ul>         | Certificate Properties         Subject General Extensions Private Key Certification Authority         A enrollment server is needed to issue and renew certificates. The system will connect to enrollment servers in the following list to process certificate requests.         Not all certificate templates are available each enrollment server. For diagnostic purposes, it may be helpful to identify all available enrollment servers.         Certification Authority       Type:         TESTBED.pmic Root CA       Enterprise root CA         TESTBED-TBD-CA02-CA       Enterprise subordinate CA         TESTBED-TBD-ADFS01-CA       Enterprise root CA                                                                                                    |
| <ul> <li>0051 The CAs for enrolment will be listed and at least one of then must be selected.</li> <li>0052 Click "Apply".</li> </ul>         | Certificate Properties         Subject General Extensions Private Key Certification Authority         A enrollment server is needed to issue and renew certificates. The system will connect to enrollment servers in the following list to process certificate requests.         Not all certificate templates are available each enrollment server. For diagnostic purposes, it may be helpful to identify all available enrollment servers.         Certification Authority       Type:         TESTBED.pmic Root CA       Enterprise root CA         TESTBED-TBD-CA02-CA       Enterprise subordinate CA         TESTBED-TBD-ADFS01-CA       Enterprise root CA                                                                                                    |
| <ul> <li>0051 The CAs for enrolment will be listed and at least one of then must be selected.</li> <li>0052 Click "Apply".</li> </ul>         | Certificate Properties         Subject General Extensions Private Key Certification Authority         A enrollment server is needed to issue and renew certificates. The system will connect to enrollment servers in the following list to process certificate requests.         Not all certificate templates are available each enrollment server. For diagnostic purposes, it may be helpful to identify all available enrollment servers.         Certification Authority       Type:         TESTBED.pmic Root CA       Enterprise root CA         TESTBED-TBD-CA02-CA       Enterprise subordinate CA         TESTBED-TBD-ADFS01-CA       Enterprise root CA                                                                                                    |
| <ul> <li>0051 The CAs for enrolment will be listed and at least one of then must be selected.</li> <li>0052 Click "Apply".</li> </ul>         | Certificate Properties         Subject General Extensions Private Key Certification Authority         A enrollment server is needed to issue and renew certificates. The system will connect to enrollment servers in the following list to process certificate requests.         Not all certificate templates are available each enrollment server. For diagnostic purposes, it may be helpful to identify all available enrollment servers.         Certification Authority       Type:         TESTBED.pmic Root CA       Enterprise root CA         TESTBED-TBD-CA02-CA       Enterprise subordinate CA         TESTBED-TBD-ADFS01-CA       Enterprise root CA                                                                                                    |
| <ul> <li>0051 The CAs for enrolment will be listed and at least one of then must be selected.</li> <li>0052 Click "Apply".</li> </ul>         | Certificate Properties         Subject General Extensions Private Key Certification Authority         A enrollment server is needed to issue and renew certificates. The system will connect to enrollment servers in the following list to process certificate requests.         Not all certificate templates are available each enrollment server. For diagnostic purposes, it may be helpful to identify all available enrollment servers.         Certification Authority       Type:         TESTBED.pmic Root CA       Enterprise root CA         TESTBED-TBD-CA02-CA       Enterprise subordinate CA         TESTBED-TBD-ADFS01-CA       Enterprise root CA                                                                                                    |
| 0051 The CAs for enrolment will be listed<br>and at least one of then must be<br>selected.<br>0052 Click "Apply".                             | Subject       General       Extensions       Private Key       Certification Authority         A enrollment server is needed to issue and renew certificates. The system will connect to enrollment servers in the following list to process certificate requests.         Not all certificate templates are available each enrollment server. For diagnostic purposes, it may be helpful to identify all available enrollment servers.         Certification Authority       Type:         TESTBED.pmic Root CA       Enterprise root CA         TESTBED-TBD-CA02-CA       Enterprise subordinate CA         TESTBED-TBD-ADFS01-CA       Enterprise root CA                                                                                                    |
| 0051 The CAs for enrolment will be listed<br>and at least one of then must be<br>selected.<br>0052 Click "Apply".                             | Certificate Properties         Subject General Extensions Private Key Certification Authority         A enrollment server is needed to issue and renew certificates. The system will connect to enrollment servers in the following list to process certificate requests.         Not all certificate templates are available each enrollment server. For diagnostic purposes, it may be helpful to identify all available enrollment servers.         Certification Authority       Type:         TESTBED.pmic Root CA       Enterprise root CA         TESTBED-TBD-CA02-CA       Enterprise subordinate CA         TESTBED-TBD-ADFS01-CA       Enterprise root CA         TESTBED-TBD-ADFS01-CA       Enterprise root CA         Show all enrollment servers       Enterprise root CA                                                                                                    |
| 0051 The CAs for enrolment will be listed<br>and at least one of then must be<br>selected.<br>0052 Click "Apply".                             | Certificate Properties       X         Subject General Extensions Private Key Certification Authority       A enrollment server is needed to issue and renew certificates. The system will connect to enrollment servers in the following list to process certificate requests.         Not all certificate templates are available each enrollment server. For diagnostic purposes, it may be helpful to identify all available enrollment servers.         Certification Authority       Type:         TESTBED.pmic Root CA       Enterprise root CA         TESTBED-TBD-CA02-CA       Enterprise subordinate CA         TESTBED-TBD-ADFS01-CA       Enterprise root CA         TESTBED-TBD-ADFS01-CA       Enterprise root CA         Show all enrollment servers       OK                                                                                                    |

| <ul> <li>0053 The enrolment process starts to contact the CA.</li> <li>0054 Depending on the CA settings the request could be waiting for manual intervention (authorization process) or it will be processed in case that automatic enrrollment is available.</li> </ul> | Certificate Enrollment  Requesting certificates. Please wait  The enrollment server is being contacted to obtain the certificates you have requested.  Active Directory Enrollment Policy  Web Server  Cancel  Cancel                                                                                                    |
|----------------------------------------------------------------------------------------------------|----------------------------------------------------------------------------------------------------|
| <ul> <li>0055 Once the request was processed<br/>and authorized a certificate will be<br/>issued.</li> <li>0056 Optionally: Click on "View<br/>Certificate" to check its properties and<br/>export it to a file.pfx</li> </ul>                                            | Certificate Enrollment  Certificate Installation Results  The following certificates have been enrolled and installed on this computer.  Active Directory Enrollment Policy  Web Server  The following options describe the uses and validity period that apply to this type of certificate: Key usage: Data encipherment Digital signature Key certificate signing Key encipherment Application policies Validity period (days): 730  Yiew Certificate  Einish                                                                                                    |
| <ul> <li>0057 The picture shows how a certificate should look like when Clicking on the buttom "View certificate"</li> <li>0058 It is important to notice the existence of a private key</li> </ul>                                                                       | Certificate       X         General       Details       Certification Path         Image: Certificate Information       This certificate is intended for the following purpose(s):       •         • Ensures the identity of a remote computer       • All application policies         • All application policies       Issued to:       logfas-641-sr 1.testbed.int         Issued to:       logfas-641-sr 1.testbed.int         Issued by:       TESTBED-TBD-ADFS01-CA         Valid from       2/12/2019 to         You have a private key that corresponds to this certificate.         Issuer Statement |

| 0059 Review other values                   | Certificate X                                                                                                    |
|--------------------------------------------|----------------------------------------------------------------------------------------------------|
| 0060 Clicking "Copy to File" allows to     | General Details Certification Path                                                                                                    |
| export the certificate to a .pfx file. The |                                                                                                    |
| export could be done later on using        |                                                                                                    |
| the Certificate Manager.                   | Field     Value       Subject Key Identifier     fc 9c ac a1 bc 6e 54 70 f9 8d                                                                                                    |
|                                            | Subject Alternative Name Other Name:Principal Name=Io Other Name:Principal Name=Io                                                                                                    |
|                                            | CRUCING TRANSPORTED TO THE STATE OF THE STATE OF THE STA |
|                                            | Image: Second State State Sta                               |
|                                            | Thumbprint algorithm sha 1 Thumbprint c8 1e f6 74 71 ac f8 89 c5 28 f V                                                                                                    |
|                                            | Other Name                                                                                                    |
|                                            | Principal Name=logfas-641-sr1                                                                                                    |
|                                            |                                                                                                    |
|                                            |                                                                                                    |
|                                            |                                                                                                    |
|                                            | Edit Properties                                                                                                    |
|                                            |                                                                                                    |
|                                            | ОК                                                                                                    |
| 0061 In this case the huttom "Convite      |                                                                                                    |
| File" was clicked to export the            |                                                                                                    |
| certificate                                |                                                                                                    |
| certificate.                               | Welcome to the Certificate Export Wizard                                                                                                    |
|                                            | This wizard helps you copy certificates, certificate trust lists and certificate revocation<br>lists from a certificate store to your disk.                                                                                                    |
|                                            | A certificate, which is issued by a certification authority, is a confirmation of your identity                                                                                                    |
|                                            | connections. A certificate store is the system area where certificates are kept.                                                                                                    |
|                                            | To continue, click Next.                                                                                                    |
|                                            | <u>N</u> ext Cancel                                                                                                    |
| 0062 Make sure to export the private       | ×                                                                                                    |
| key.                                       | 📀 🍠 Certificate Export Wizard                                                                                                    |
|                                            | Export Private Key<br>You can choose to export the private key with the certificate.                                                                                                    |
|                                            |                                                                                                    |
|                                            | Private keys are password protected. If you want to export the private key with the certificate, you must type a password on a later page.                                                                                                    |
|                                            | Do you want to export the private key with the certificate?                                                                                                    |
|                                            | <u>Yes, export the private key</u>                                                                                                    |
|                                            | ○ No, do not export the private key                                                                                                    |
|                                            | <u>N</u> ext Cancel                                                                                                    |

| 0063 Check all of the possible options                                       | X                                                                                                    |
|------------------------------------------------------------------------------|----------------------------------------------------------------------------------------------------|
| but DO NOT delete the private key                                            | 📀 🍠 Certificate Export Wizard                                                                                                    |
| unless the certificate does not need to be installed on the computer used to | Export File Format<br>Certificates can be exported in a variety of file formats.                                                                                                    |
| submit the request.                                                          | Select the format you want to use:         DER encoded binary X.509 (.CER)         Bage-64 encoded X.509 (.CER)         Oryptographic Message Syntax Standard - PKCS #7 Certificates (.P7B)         Include all certificates in the certification path if possible         Personal Information Exchange - PKCS #12 (.PFX)         Include all certificates in the certification path if possible         Delete the private key if the export is successful         Export all extended properties         Microsoft Serialized Certificate Store (.SST)                                                                                                    |
| 0064 Using password will be                                                  | ×                                                                                                    |
| recommended but note that without                                            | 📀 🔄 Certificate Export Wizard                                                                                                    |
| the password it won't be possible to import the certificate.                 | Security To maintain security, you must protect the private key to a security principal or by using a password. Group or user names (recommended) Add Remove Password: Confirm password: Confirm password: Confirm |
| 0065 Click "Save" to continue with the                                       | Save As                                                                                                    |
| export. The expected result will be to                                       | € · ↑ ■ Desktop 		 ♥ C Search Desktop 		 ₽                                                                                                    |
| get a pop-up window saying "The                                              | Organize ▼ New folder                                                                                                    |
| export was successful"<br>0066<br><b>0067</b>                                | Favorites     This PC       Desktop     Downloads       Recent places     Libraries                                                                                                    |
|                                                                              | File name: LOGFAS-641-SR1.testbed.pmic                                                                                                    |
|                                                                              | Save as type: Personal Information Exchange (*.pfx)                                                                                                    |

| 0008 At this time the requested                                                                                                    | 🚡 Consc                                                                                                    | ole1 - [Console                                                                                                    | Root\Certificat                                                              | tes (Loca                                 | al Computer)\Personal\                                                 | Certificates]             |
|----------------------------------------------------------------------------------------------------|----------------------------------------------------------------------------------------------------|----------------------------------------------------------------------------------------------------|------------------------------------------------------------------------------|-------------------------------------------|------------------------------------------------------------------------|---------------------------|
| certificate is available at two locations                                                                                                    | S: <u>नि</u> <u>F</u> ile <u>A</u> c                                                                                                    | tion <u>V</u> iew Fav                                                                                                    | v <u>o</u> rites <u>W</u> indow                                              | <u>H</u> elp                              |                                                                        |                           |
| 0069 Installed at the Personal store of the                                                                                                    | e 🔿 🖄                                                                                                    | <b>D</b>                                                                                                    | 🗟 🛿 🖬                                                                        |                                           |                                                                        |                           |
| Local Computer                                                                                                    | Console<br>⊿ 🗊 Certif                                                                                                    | Root<br>iicates (Local C                                                                                                    | lssued To<br>🛱 logfas-641-sr1.te                                             | stbed.in1                                 | Issued By<br>TESTBED-TBD-ADFS01-CA                                     | Expiration Date 2/11/2021 |
| location (i.e. user's Desktop) becaus<br>it was exported.                                                                                                    | ie                                                                                                    | Certificates<br>rusted Root Cen<br>nterprise Trust<br>termediate Cec<br>rusted Publishe<br>ntrusted Certif<br>hird-Party Roo |                                                                              |                                           |                                                                        |                           |
| 0071 Explore the task available for the                                                                                                    |                                                                                                    | ,                                                                                                    |                                                                              |                                           |                                                                        |                           |
| certificate                                                                                                    |                                                                                                    |                                                                                                    |                                                                              |                                           |                                                                        |                           |
|                                                                                                    |                                                                                                    |                                                                                                    |                                                                              |                                           |                                                                        |                           |
|                                                                                                    |                                                                                                    |                                                                                                    |                                                                              |                                           |                                                                        |                           |
|                                                                                                    |                                                                                                    |                                                                                                    |                                                                              |                                           |                                                                        |                           |
| Consolat Consola P                                                                                                    | oot\Cortificator (Loca                                                                                                    |                                                                                                    |                                                                              |                                           |                                                                        |                           |
| Console1 - [Console Ro                                                                                                    | oot\Certificates (Loca                                                                                                    | I Computer)\Perso                                                                                                    | onal\Certificates]                                                           |                                           |                                                                        |                           |
| Console1 - [Console Ro                                                                                                    | oot\Certificates (Loca                                                                                                    | I Computer)\Perso                                                                                                    | onal\Certificates]                                                           |                                           |                                                                        |                           |
| Image: Second second second | oot\Certificates (Loca                                                                                                    | I Computer)\Perso                                                                                                    | onal\Certificates]                                                           | Status                                    | Actions                                                                |                           |
| Console 1 - [Console Ro<br>File Action View Favorites Window Help<br>← → △ □ 《 □ 《 □ 》 □ ↓ □<br>Console Root<br>↓ Certificates (Local C<br>↓ □ Personal                                                                                                    | OOT\Certificates (Loca<br>Expiration Date<br>01-CA 2/11/2021                                                                                                    | I Computer)\Perso<br>Intended Purposes<br>Server Authenticati.                                                               | Friendly Name<br>LOGFAS                                                      | Status                                    | Actions<br>Certifica                                                   |                           |
| Console1 - [Console Ro     File     Action   View   Favorites   Window   Help     File   Console Root   Console Root   Certificates   Certificates     Open     All Tasks                                                                                                    | Oot\Certificates (Loca<br>Expiration Date<br>01-CA 2/11/2021<br>Open                                                                                                    | I Computer)\Perso                                                                                                    | Friendly Name                                                                | Status                                    | Actions<br>Certifica<br>More                                           |                           |
| Console 1 - [Console Ro       File     Action     View     Favorites     Window     Help       Image: Second Second Seco                                                                     | oot\Certificates (Loca<br>Expiration Date<br>01-CA 2/11/2021<br>Open<br>Request Certificate with N                                                                                                    | I Computer)\Perso<br>Intended Purposes<br>Server Authenticati.                                                               | Friendly Name                                                                | Status                                    | Actions<br>Certifica<br>More<br>logfas-6                               |                           |
| Console 1 - [Console Ro       File     Action     View     Favorites     Window     Help       Image: Second Second Seco                                                                     | oot\Certificates (Loca<br>Expiration Date<br>01-CA 2/11/2021<br>Open<br>Request Certificate with Nenew Certificate with Nenew | I Computer)\Perso<br>Intended Purposes<br>Server Authenticati<br>lew Key<br>w Key                                            | Friendly Name                                                                | Status                                    | Actions<br>Certifica<br>More<br>logfas-6<br>More                       |                           |
| Console 1 - [Console Ro       File     Action     View     Favorites     Window     Help       File     Action     View     Favorites     Window     Help       File     Action     View     Favorites     Window     Help       File     Action     View     Favorites     Window     Help       File     Action     View     Favorites     View     Favorites       Console Root     Console Root     Issued To     Issued By       Certificates     Cortificates     Open     Open       Cut     Cut     Cut     Cut       Intermediate Ce     Cut     Copy     Delete       Vurtured Publisht     Delete     Delete                                                                                                    | oot\Certificates (Loca<br>Expiration Date<br>01-CA 2/11/2021<br>Open<br>Request Certificate with N<br>Renew Certificate with Ne<br>Manage Private Keys                                                                                                    | I Computer)\Perso<br>Intended Purposes<br>Server Authenticati.<br>iew Key<br>w Key                                           | Friendly Name<br>LOGFAS                                                      | Status                                    | Actions<br>Certifica<br>More<br>logfas-6<br>More                       |                           |
| <ul> <li>Console 1 - [Console Rot</li> <li>File Action View Favorites Window Help</li> <li>File Action View Favorites Window Help</li> <li>Console Rot</li> <li>Console Rot</li> <li>Certificates (Local</li> <li>Personal</li> <li>Certificates</li> <li>Trusted Rot Ce</li> <li>Enterprise Trust</li> <li>Intremediate Ce</li> <li>Trusted Publisht</li> <li>Untrusted Certifi</li> <li>Third-Party Roo</li> </ul>                                                                                                    | oot\Certificates (Loca<br>Expiration Date<br>01-CA 2/11/2021<br>Open<br>Request Certificate with Ne<br>Renew Certificate with Ne<br>Manage Private Keys<br>Advanced Operations                                                                                                    | I Computer)\Perso<br>Intended Purposes<br>Server Authenticati.<br>Iew Key<br>w Key                                           | Priendly Name<br>Friendly Name<br>LOGFAS                                     | Status<br>ste with the S                  | Actions<br>Certifica<br>More<br>logfas-6<br>More<br>ame Key            |                           |
| <ul> <li>Console 1 - [Console Rot</li> <li>File Action View Favorites Window Help</li> <li>File Action View Favorites Window Help</li> <li>Console Rot</li> <li>Certificates (Local</li> <li>Certificates (Local</li> <li>Certificates (Local</li> <li>Certificates (Local</li> <li>Certificates (Local</li> <li>Certificates (Local</li> <li>Trusted Rot Ce</li> <li>Enterprise Trust</li> <li>Intermediate Ce</li> <li>Trusted Publishe</li> <li>Untrusted Certifi</li> <li>Third-Party Roo</li> <li>Trusted People</li> <li>Client Authentic</li> </ul>                                                                                                    | oot\Certificates (Loca<br>Expiration Date<br>01-CA 2/11/2021<br>Open<br>Request Certificate with N<br>Renew Certificate with Ne<br>Manage Private Keys<br>Advanced Operations<br>Export                                                                                                    | I Computer)\Perso                                                                                                    | Priendly Name<br>Friendly Name<br>LOGFAS<br>Request New Certificat           | Status<br>ste with the Sa                 | Actions<br>Certifica<br>More<br>logfas-6<br>More<br>Jame Key<br>me Key |                           |
| <ul> <li>Console 1 - [Console Rot</li> <li>File Action View Favorites Window Help</li> <li>File Action View Favorites Window Help</li> <li>Console Rot</li> <li>Certificates (Local</li> <li>Personal</li> <li>Certificates (Local</li> <li>Personal</li> <li>Certificates (Local</li> <li>Personal</li> <li>Certificates (Local</li> <li>Personal</li> <li>Certificates (Local</li> <li>Personal</li> <li>Certificates (Local</li> <li>Personal</li> <li>Certificates (Local</li> <li>Personal</li> <li>Certificates (Local</li> <li>Prosentiate Ce</li> <li>Enterprise Trust</li> <li>Intermediate Ce</li> <li>Trusted Publish</li> <li>Untrusted Certifi</li> <li>Third-Party Roor</li> <li>Trusted People</li> <li>Client Authentic</li> <li>Remote Desktop</li> </ul>                                                                                                    | Oot\Certificates (Loca<br>Expiration Date<br>01-CA 2/11/2021<br>Open<br>Request Certificate with N<br>Renew Certificate with Ne<br>Manage Private Keys<br>Advanced Operations<br>Export                                                                                                    | I Computer)\Perso                                                                                                    | Priendly Name<br>. LOGFAS<br>Request New Certificat<br>Renew This Certificat | Status<br>ste with the Sa                 | Actions<br>Certifica<br>More<br>logfas-6<br>More<br>same Key<br>me Key |                           |
| Console 1 - [Console Ro          File       Action       View       Favorites       Window       Help         File       Action       View       Favorites       Window       Help         Console Root       Issued To       Issued By         Console Root       Issued To       Issued By         Certificates       Certificates       Open         Cut       Cut       Cut         Intermediate Ce       Cut       Copy         Trusted Publisht       Open       Delete         Cient Authentic       Remote Desktop       Help                                                                                                    | Oot\Certificates (Loca<br>Expiration Date<br>01-CA 2/11/2021<br>Open<br>Request Certificate with N<br>Renew Certificate with Ne<br>Manage Private Keys<br>Advanced Operations<br>Export                                                                                                    | I Computer)\Perso                                                                                                    | Friendly Name<br>LOGFAS                                                      | Status<br>ste with the S<br>a with the Sa | Actions<br>Certifica<br>More<br>logfas-6<br>More<br>iame Key<br>me Key |                           |
| Console 1 - [Console Ro          File       Action       View       Favorites       Window       Help         File       Action       View       Favorites       Window       Help         Console Root       Issued To       Issued By         Console Root       Issued To       Issued By         Console Root       Issued To       Issued By         Console Root       Issued To       Issued By         Console Root       Issued To       Issued To         Console Root       Issued To       Issued To         Console Root       Issued To       Issued To         Console Root       Issued To       Issued To         Console Root       Issued To       Issued To         Trusted Publisht       Cut       Copy         Delete       Properties       Help         Client Authentic       Remote Desktop       Help                                                                                                    | oot\Certificates (Loca<br>Expiration Date<br>01-CA 2/11/2021<br>Open<br>Request Certificate with Ne<br>Manage Private Keys<br>Advanced Operations<br>Export                                                                                                    | I Computer)\Perso                                                                                                    | Friendly Name<br>LOGFAS<br>Request New Certificat<br>Renew This Certificat   | Status<br>ste with the Sa                 | Actions<br>Certifica<br>More<br>logfas-6<br>More<br>iame Key<br>me Key |                           |

4.1.3 Step 1.2 Get an appropriated PKI certificate (Self-Signed)

0072 How to create a Self-Signed certificate using the IIS manager that will be used on the same computer hosting LOGFAS ADAMSWEB/EVEWEB.

0073

0074

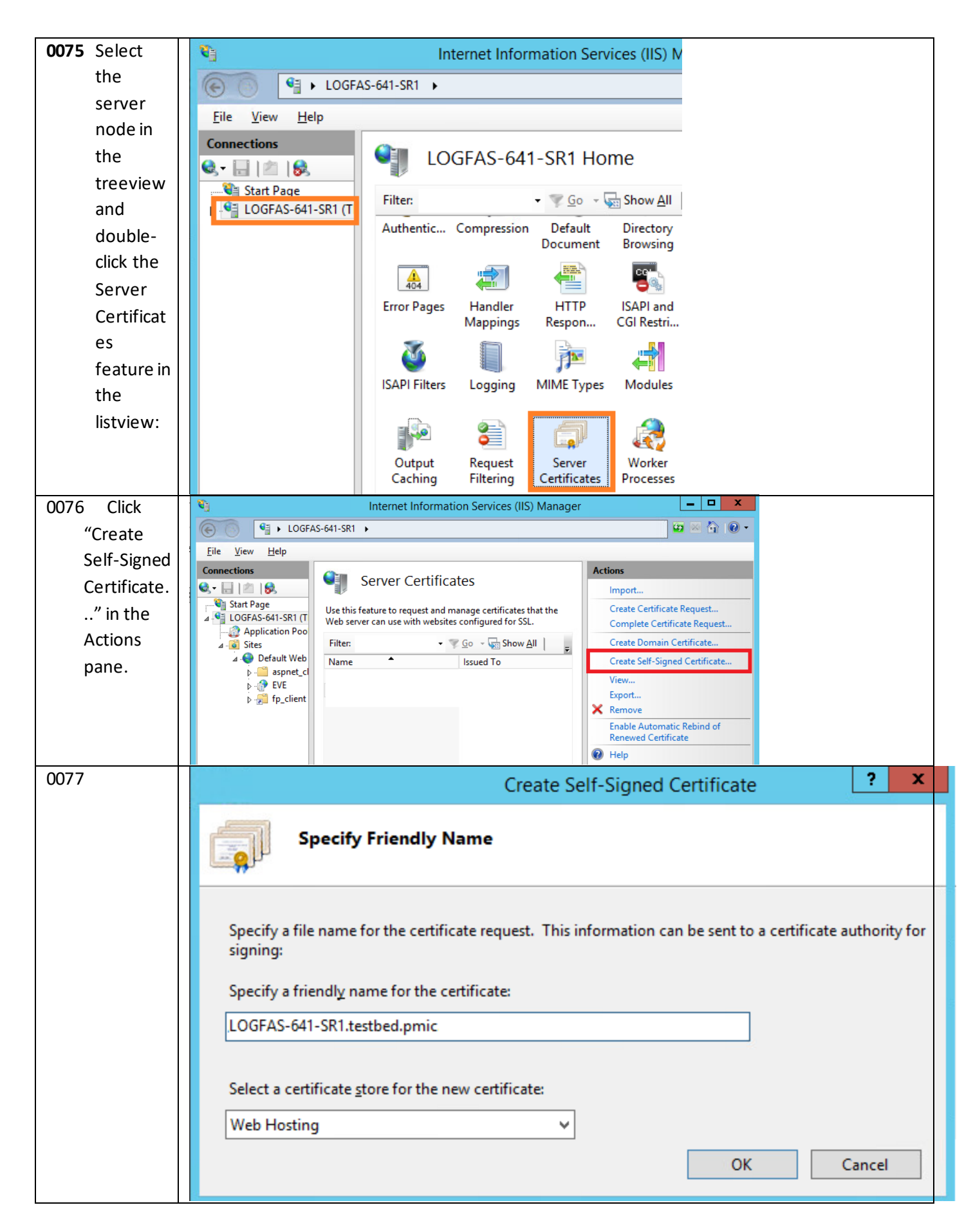

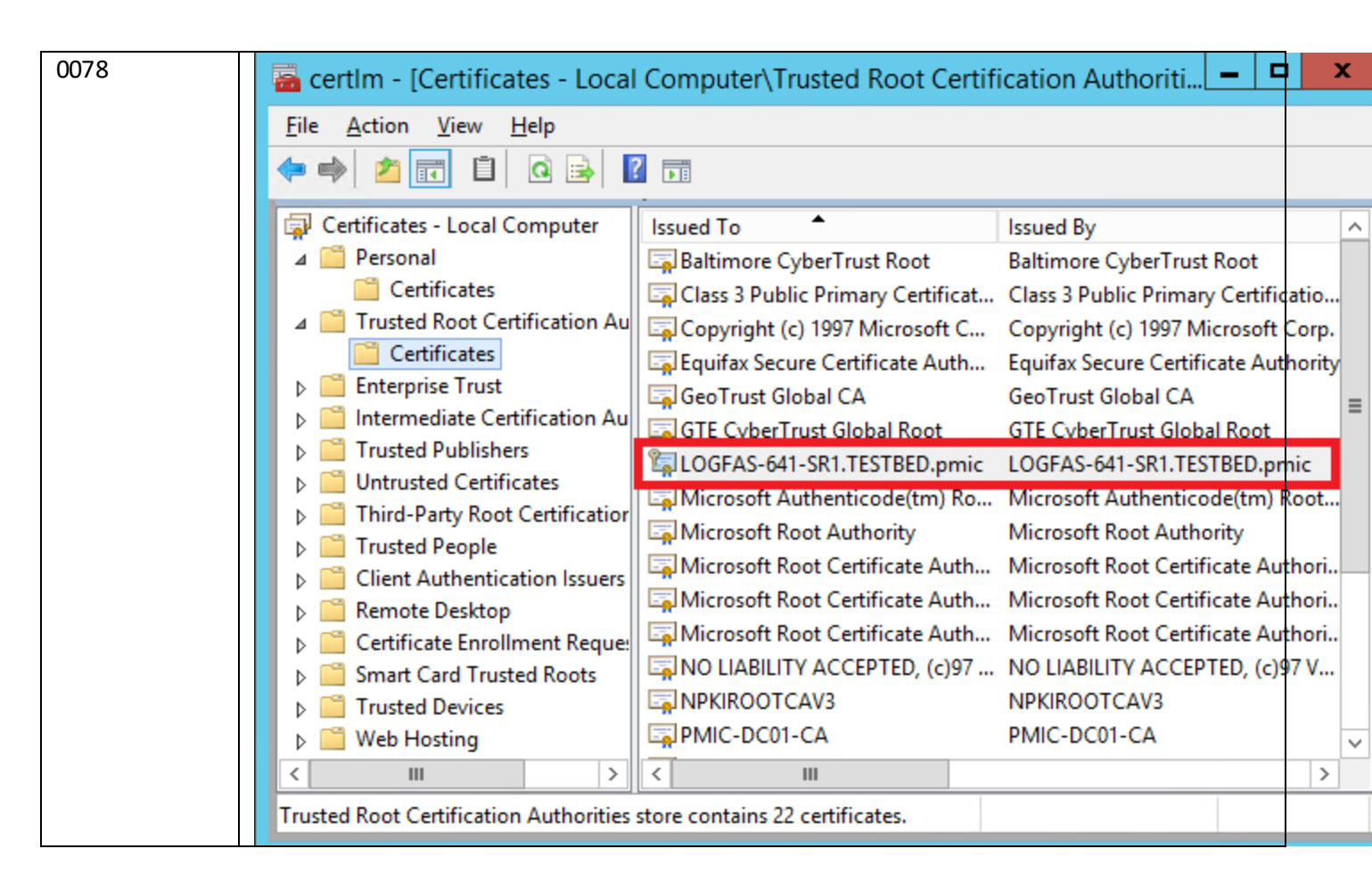

- 0079 Enter a friendly name for the new certificate and click OK.
- 0080 Now you have a self-signed certificate. The certificate is marked for "Server Authentication" use that could be used as a server-side certificate for HTTP SSL encryption and for authenticating the identity of the server.
- 0081 Note that Viewing the certificate will also allow to export it.

### 4.2 Step 2. Create an HTTPS binding at the IIS site

0082 The default IIS binding settings are set to HTTP on port 80.

0083

0084 Select the the parent, ADAMSWEB and/or EVEWEB site in the tree view and click Bindings... in the Actions pane. This brings up the bindings editor that lets you create, edit, and delete bindings for your Web site.

0085

0086 Using a unique certificate assigned to the parent site will make sense on most scenarios.

| 0087 Click Add to add your new SSL                                   | Site Bindings                                                                                                    |   |  |  |
|----------------------------------------------------------------------|----------------------------------------------------------------------------------------------------|---|--|--|
| binding to the site (TCP port 443) and assign the proper certificate | Type Host Name Port IP Address Bind Add                                                                                                    |   |  |  |
| 0088                                                                 | Edit                                                                                                    |   |  |  |
| 0089                                                                 | <u>R</u> emove                                                                                                    |   |  |  |
|                                                                      | Browse                                                                                                    |   |  |  |
|                                                                      | Glose                                                                                                    |   |  |  |
| 0090 It is possible to change the                                    | Site Bindings                                                                                                    | × |  |  |
| certificate: Select https in the Type                                | Type Host Name Port IP Address <u>A</u> dd                                                                                                    |   |  |  |
| drop-down list and Click Edit.                                       | http 80 *<br>https 443 * <u>E</u> dit                                                                                                    |   |  |  |
|                                                                      | Remove                                                                                                    |   |  |  |
|                                                                      | Browse                                                                                                    |   |  |  |
|                                                                      | Glose                                                                                                    |   |  |  |
| 0091 Select the required certificate issued                          | Add Site Binding                                                                                                    | Γ |  |  |
| by your CA and/or Self-Signed and                                    | Type: IP address: Port:                                                                                                    |   |  |  |
| then click OK.                                                       | https v All Unassigned v 443                                                                                                    |   |  |  |
|                                                                      | Host name:                                                                                                    |   |  |  |
|                                                                      | Require Server Name Indication                                                                                                    |   |  |  |
|                                                                      |                                                                                                    |   |  |  |
|                                                                      | SSL certificate:                                                                                                    |   |  |  |
|                                                                      | LOGFAS  View View View                                                                                                    |   |  |  |
|                                                                      | LOGFAS OK Cancel                                                                                                    |   |  |  |
|                                                                      |                                                                                                    | × |  |  |
| 0092 The SSL binding is –now- available                              | Administrator: Command Prompt       C:\Windows\system32>netsh http show sslcert                                                                                                    |   |  |  |
| on your site and all that remains is to SSL Certificate bindings:    |                                                                                                    |   |  |  |
| verity that it works.                                                | IP:port : 0.0.0.0:443<br>Certificate Hash : c8lef6747lacf889c528f47bb44190eb5de58365<br>Application ID : t4dc3el81-e14b-4a21-b022-59fc669b0914)<br>Certificate Store Name : WebHosting<br>Uerify Client Certificate Revocation : Enabled<br>Uerify Revocation Using Cached Client Certificate Only : Disabled<br>Usage Check : Enabled<br>Revocation Freshness Time : 0<br>URL Retrieval Timeout : 0<br>Ctl Identifier : (null)<br>Ctl Identifier : (null)<br>DS Mapper Usage : Disabled<br>Negotiate Client Certificate : Disabled<br>Ctl Ident Certificate : Disabled<br>Negotiate Client Certificate : Disabled |   |  |  |
|                                                                      | c:\windows\system32>hostname<br>LOGFAS-641-SR1<br>C:\Windows\system32>_                                                                                                    | ~ |  |  |

| 0093 Use the IIS manager to browse the   | Certificate X                                                                                                    |
|------------------------------------------|----------------------------------------------------------------------------------------------------|
| site (or use the subject of the          |                                                                                                    |
| certificate to build the required URL)   | General Details Certification Path                                                                                                    |
| https://logfas-641-sr1.testbed.pmic/eve/ | Show: <all>         Field       Value         Version       V3         Serial number       79 00 00 00 2f 52 fe 74 7c b3         Signature algorithm       sha 1RSA         Signature hash algorithm       sha 1         Issuer       TESTBED-TBD-ADFS01-CA, TE         Valid from       Tuesday, February 12, 2019 3         Valid to       Thursday, February 11, 2021         Subject       LOGFAS-641-SR1.testbed.pmic</all>                                                                                                    |
| 0094                                     |                                                                                                    |
|                                          | General Details Certification Path         Certification gath         Image: TESTBED-TBD-ADFS01-CA         Image: TESTBED-TBD-ADFS01-CA         Image: TESTBED-TBD-ADFS01-CA         Image: TestBED-TBD-ADFS01-CA         Image: TestBED-TBD-ADFS01-CA         Ima |

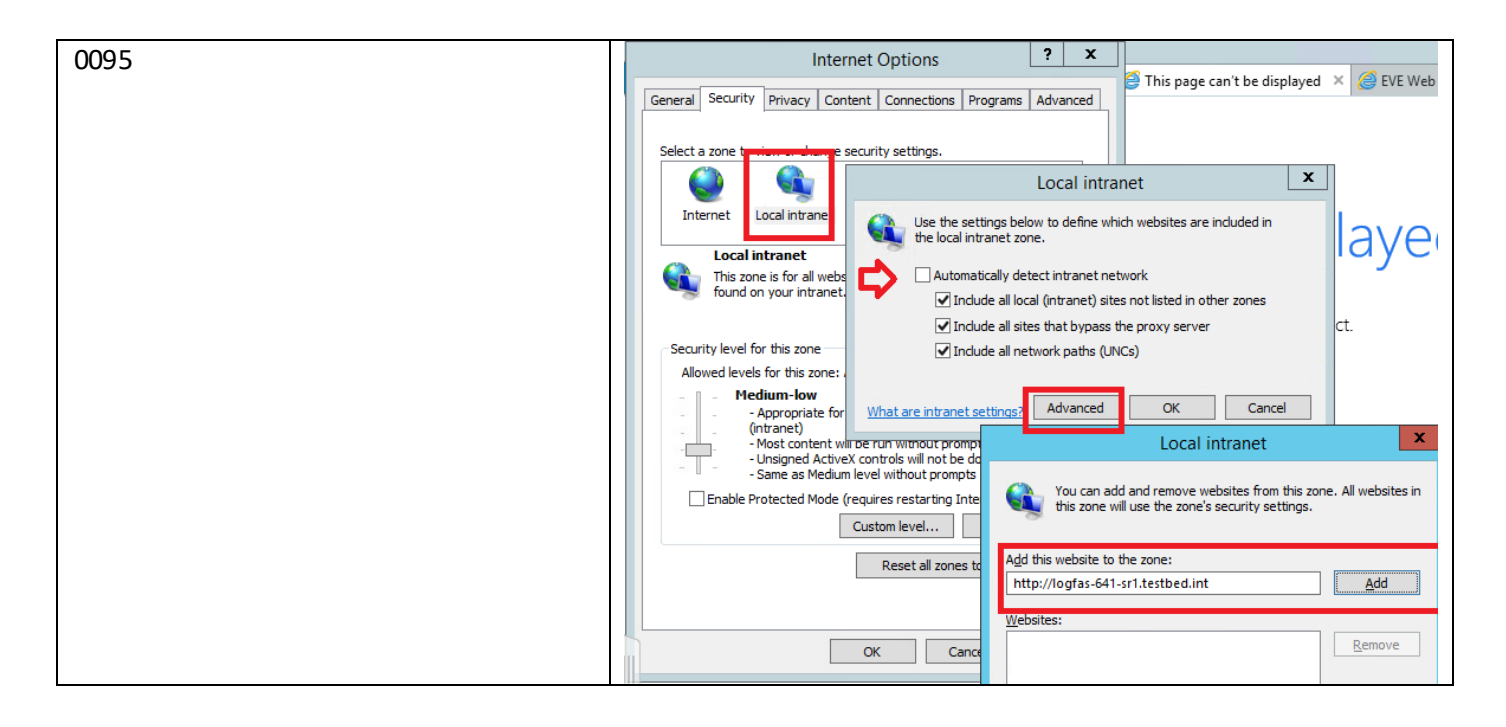

# 4.3 Step 3. Configure SSL settings for the IIS site

0096 Configure SSL settings if you want your site to require SSL, or to interact in a specific way with client certificates. Click the site node in the tree view to go back to the site's home page. Double-click the SSL Settings feature in the middle pane.

| 0097 If the box "Require SSL" is checked then  |                                                                                | Actions     |  |  |
|------------------------------------------------|--------------------------------------------------------------------------------|-------------|--|--|
| HTTPS browsing will be required for that       | SSL Settings                                                                   | Apply       |  |  |
| website. Furthermore, a 403.4 Forbidden error  | ermore, a 403.4 Forbidden error This page lets you modify the SSL settings for |             |  |  |
| message will be raised when the user tries to  | the content of a Web site or application.                                      | 😧 Help      |  |  |
| browse the website over HTTP.                  | Require SSL                                                                    | Online Help |  |  |
| 0098 Check recommended configuration values at | Client certificates:                                                           |             |  |  |
| the LOGFAS ADAMSWEB/EVEWEB installation        | • Ignore                                                                       |             |  |  |
| guide.                                         | C Accept                                                                       |             |  |  |
|                                                | C Require                                                                      |             |  |  |

# 4.4 Step 4. Test SSL by making a request to the IIS site

0099 Depending on the scope and usage of ADAMWEB/EVEWEB the PKI certificate could be Self-Signed or issued by the Certification Authority (CA) of the Active Directory (AD) Domain.

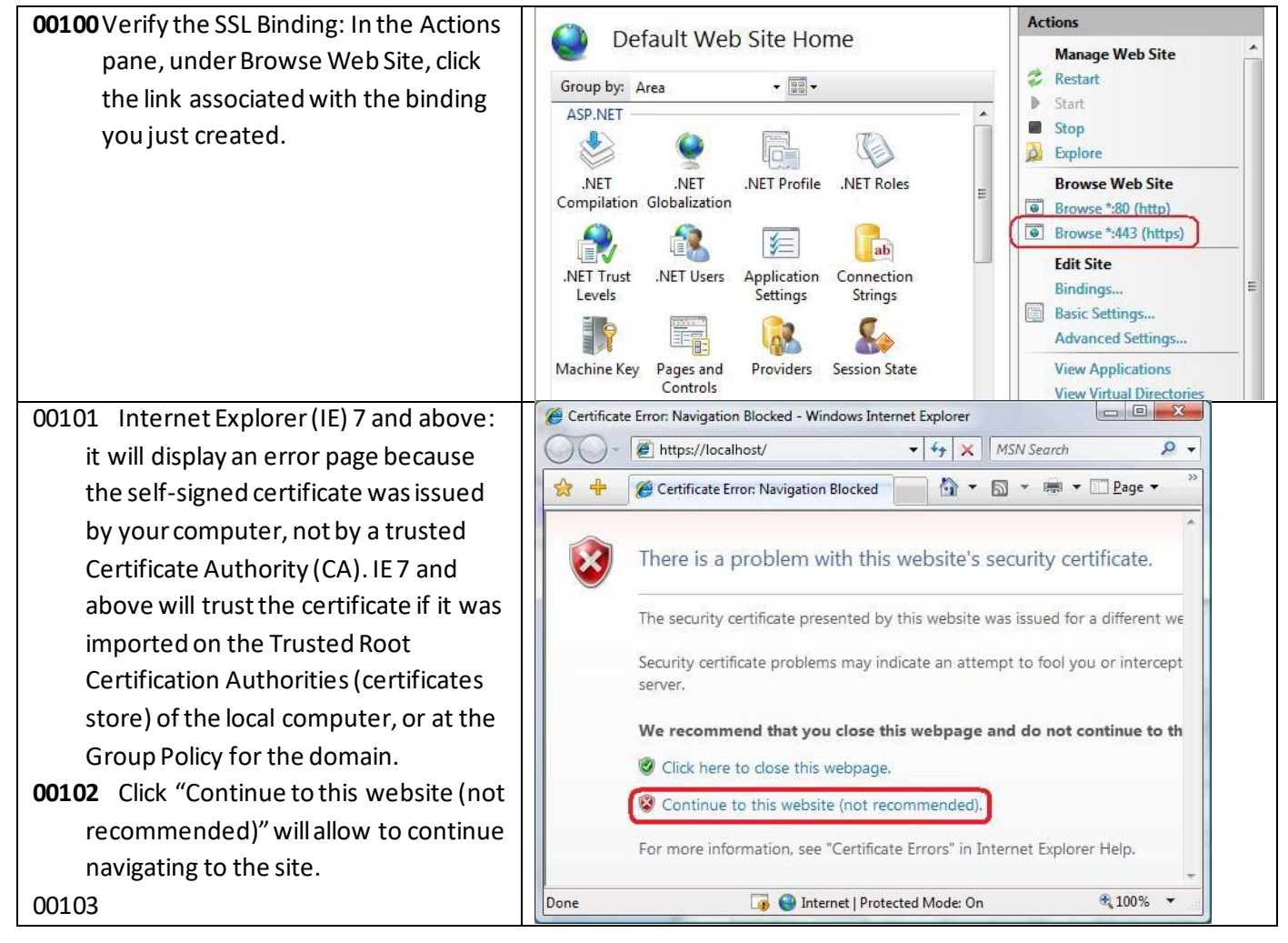

# 4.5 Step 5. Install the public server's certificate to the client's certificate store

00104 Browse to the URL of the server's Web site (i.e. ADAMSWEB and/or EVEWEB), ignore the error, click on the certificate icon, view it and install it onto the Trusted Root Certification Authorities.

The URL should match with the subject's name of the server's certificate

- Include example here

## 5 Step x. Removing PKI certificate(s)

|   | IMPORTANT NOTE                                                                                                    |
|---|----------------------------------------------------------------------------------------------------|
| - | The certificates deployed with ADAMSWEB and/or EVEWEB should be deleted (applicable to LOGFAS 6.4.1 and earlier versions up to 6.3.1) |

00105 the Check the certificate in used by IIS

00106 Use the Internet Information Services (IIS) Manager as previously directed, but remove the certificate or binding instead of adding it.

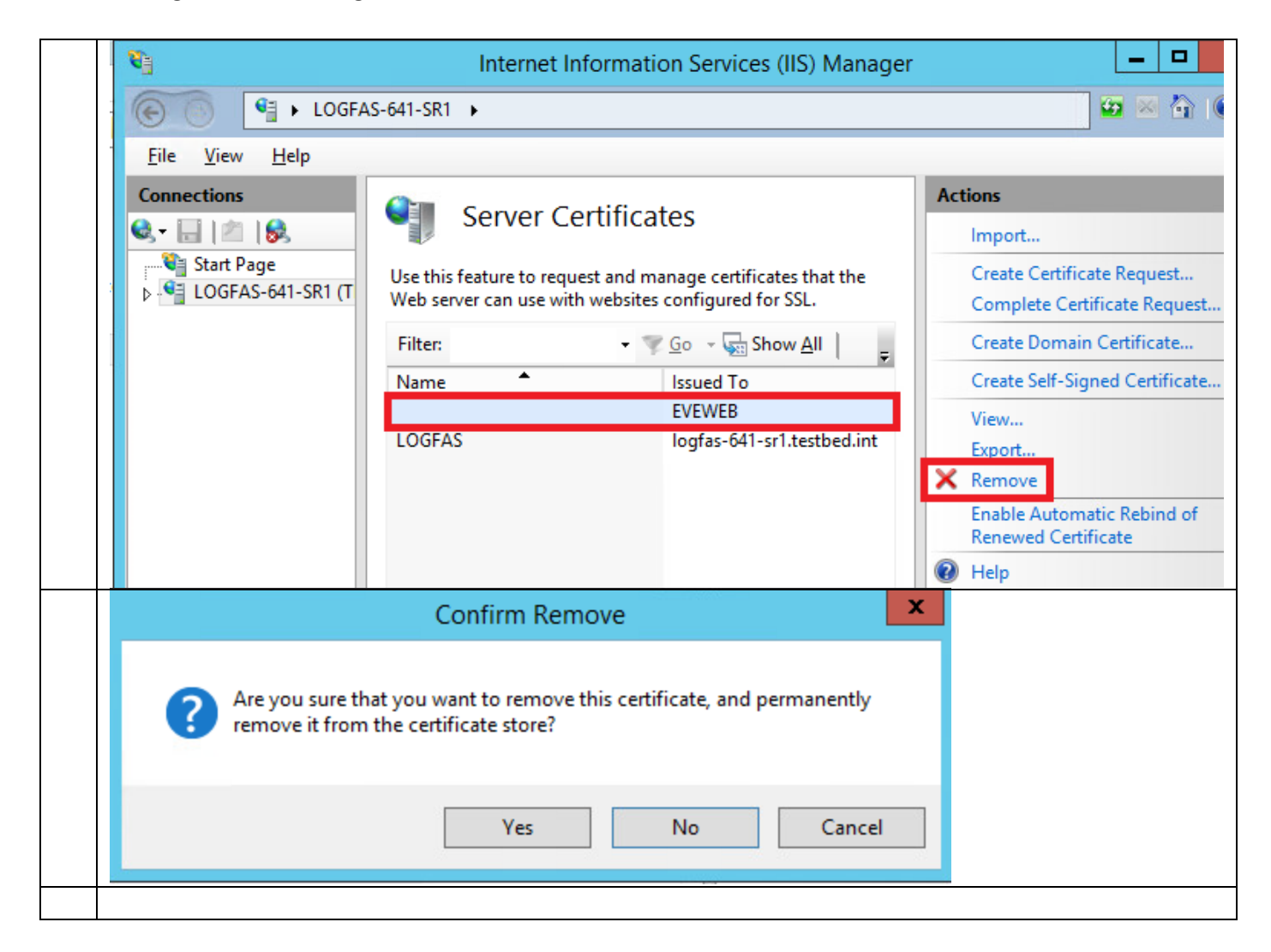

| <b>2</b> ]                         | Ir                                              | nternet Inforr        | nation Ser           | vices (IIS) Ma   | nager   |                                         |
|------------------------------------|-------------------------------------------------|-----------------------|----------------------|------------------|---------|-----------------------------------------|
|                                    | € ► LOGFAS-641-SR1 ► Sites ► Default Web Site ► |                       |                      |                  |         |                                         |
| <u>F</u> ile <u>V</u> iew <u>H</u> | <u>H</u> elp                                    |                       |                      |                  |         |                                         |
| Connections                        | De                                              | Default Web Site Home |                      |                  | Actions |                                         |
| Start Page<br>LOGFAS-641-SR1       | (TESTBED Filter:<br>ools ASP.NET                | ingen er              | • 7 <u>9 G</u> o •   | Show <u>A</u> ll | Ŧ       | Edit Permissions.                       |
| i Sites                            | eb Site                                         | .NET                  | .NET Error           | .NET             |         | Basic Settings<br>View Application      |
|                                    | Authorizat                                      | Compilation           | Pages                | Globalization    | =       | View Virtual Dire                       |
|                                    | .NET Profile                                    | .NET Roles            | .NET Trust<br>Levels | .NET Users       |         | <ul><li>Restart</li><li>Start</li></ul> |
|                                    |                                                 |                       | -                    |                  |         | Chara Chara                             |
| C:\> net                           | tsh http show sslcer                            | t                     |                      |                  |         |                                         |

00107 Remove the computer certificate by using a Windows command (CMD Run As Administrator).

- 1. <u>https://docs.microsoft.com/en-us/dotnet/framework/wcf/feature-details/configuring-http-and-https</u>
- 2. https://docs.microsoft.com/en-us/windows/desktop/http/netsh-commands-for-http
- 3. Windows XP / Server 2003

```
C:\> httpcfg delete ssl -i 0.0.0.0:443
```

00108 Windows Vista / Windows 7

C:\> netsh http delete sslcert ipport=0.0.0.0:443

00109

00110

00111 The Certificate Manager tool (Certmgr.exe) manages certificates, certificate trust lists (CTLs), and certificate revocation lists (CRLs).

|                                  | Console1 - [ | Console Root\Cert   | ificates (Local Computer)\Rer | note Desktop\Ce |
|----------------------------------|--------------|---------------------|-------------------------------|-----------------|
| 🔚 File Action View Favorites     | Window H     | Help                |                               |                 |
| 🗢 🔿 🖄 🖬 🗶 🛛                      | 1 🔒 🛛 🗖      | 1<br>1<br>1         |                               |                 |
| Console Root                     | Issued To    | <b>.</b>            | Issued By                     | Expiration Date |
| ⊿ 🚽 Certificates (Local Computer | 🛱 LOGFAS-6   | 41-SR1.TESTBED.pmic | LOGFAS-641-SR1.TESTBED.pmic   | 8/12/2019       |
| 📔 Personal                       |              |                     |                               |                 |
| Trusted Root Certification       |              | _                   |                               |                 |
| Enterprise Trust                 |              | 08                  | Certificate                   | ×               |
| Intermediate Certification       |              |                     | 10 H B H                      |                 |
| Trusted Publishers               |              | General Details     | ertification Path             |                 |
| Untrusted Certificates           |              | Certification path  |                               |                 |
| Third-Party Root Certifici       |              | I OGEAS-641         | -SR 1. TESTBED. pmic          |                 |
| Irusted People                   |              |                     |                               |                 |
| Client Authentication Issi       |              |                     |                               |                 |
| ⊿ Remote Desktop                 |              |                     |                               |                 |
|                                  |              |                     |                               |                 |
| Smart Card Trusted Root          |              |                     |                               |                 |
| Web Hesting                      |              |                     |                               |                 |
| web Hosting                      |              |                     |                               |                 |

## 2

<sup>1</sup> Read how to customize the configuration file at the "EVE Web - Installation Manual.docx", section "Web.config file configuration (optional)" that was supplied along with the product.